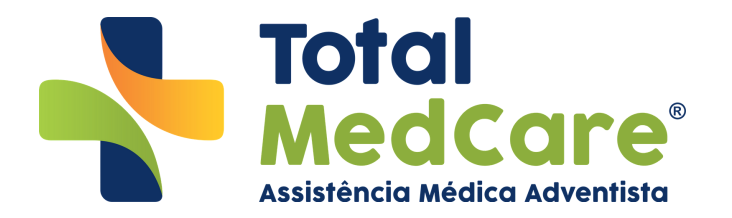

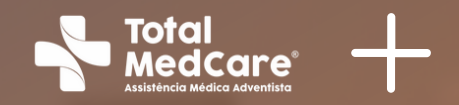

## Manual Web Guias **Para prestadores**

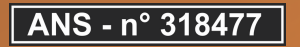

## ÍNDICE

## I. PRIMEIROS PASSOS

| Contatos Úteis | ۶ c | 03 |
|----------------|-----|----|
|----------------|-----|----|

## **II. WEB GUIAS**

| Como acessar o portal Web Guias? | 04 |
|----------------------------------|----|
| Como emitir guias de consulta?   | 08 |
| Como emitir guias de exames?     | 13 |
| Guia negada                      | 18 |
| Guia em análise                  | 20 |

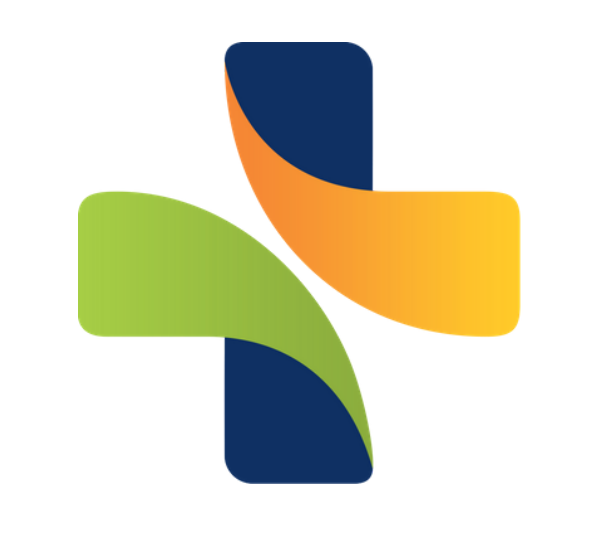

## A **Total MedCare** é marca registrada no **INPI**. Portanto, seu uso comercial é **exclusivo** da detentora dos seus registros.

O uso indevido e indiscriminado de marca registrada coloca em risco tanto a atividade desenvolvida licitamente pelo seu titular, como também o interesse direto do consumidor em ver protegida sua livre escolha e identificação precisa de seu prestador de serviço. Portanto, em sendo certa a violação de direito, qual seja, exclusividade de utilização da marca registrada, inegavelmente que pode a empresa prejudicada buscar o amparo do Judiciário a fim de ver recompostos os danos patrimoniais e extrapatrimoniais decorrentes do uso maléfico de sua marca por terceiros, nos termos estabelecidos pelos artigos 186 e 927 do Código de Processo Civil.

> Copyright© 2021, Operadora Unicentral de Planos de Saúde. Todos os direitos reservados. Todos os textos, imagens, gráficos e outros materiais são protegidos por direitos autorais e outros direitos de propriedade intelectual pertencentes à Total MedCare.

## Total Medcare® Assistência Médica Adventista

# Contatos úteis

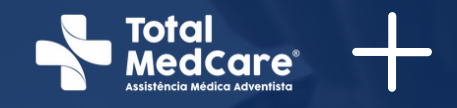

## **Atendimento 24 horas:** • (11) 3275-7340 (11) 4118-0500

## Horário de Atendimento ao público: Segunda a Quinta-feira das 08h às 17h Sexta-feira das 08h às 16h

# Como entrar no portal Web Guias?

Na página inicial do site, clique em autoatendimento;

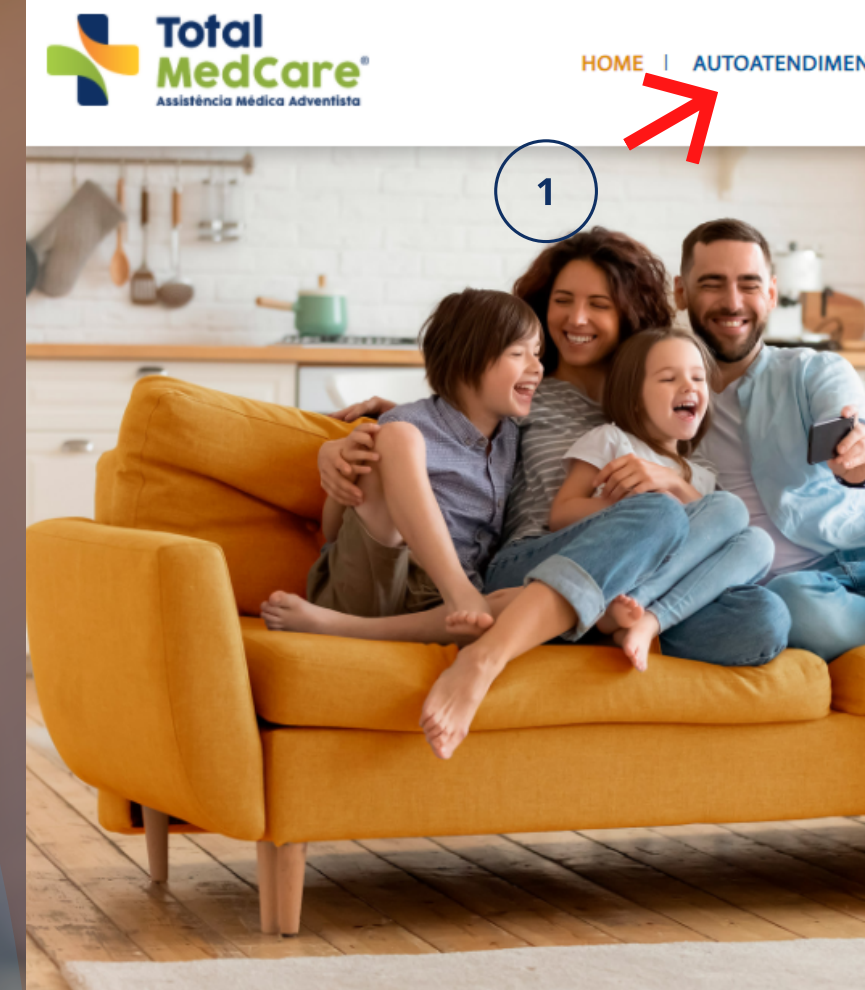

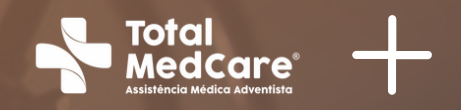

(f) (in) (ii) (Q)

AUTOATENDIMENTO | NOSSOS PLANOS | NOTÍCIAS | DÚVIDAS | CONTATO

## SUA SAÚDE É A NOSSA TOTAL **PRIORIDADE**

Temos os melhores serviços para atender você, sua família, empresa, seus prestadores e corretores.

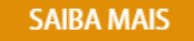

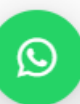

# Como entrar no portal Web Guias?

## Role a página para baixo e escolha a aba "Prestadores"

## Escolha o botão "Web Guias"

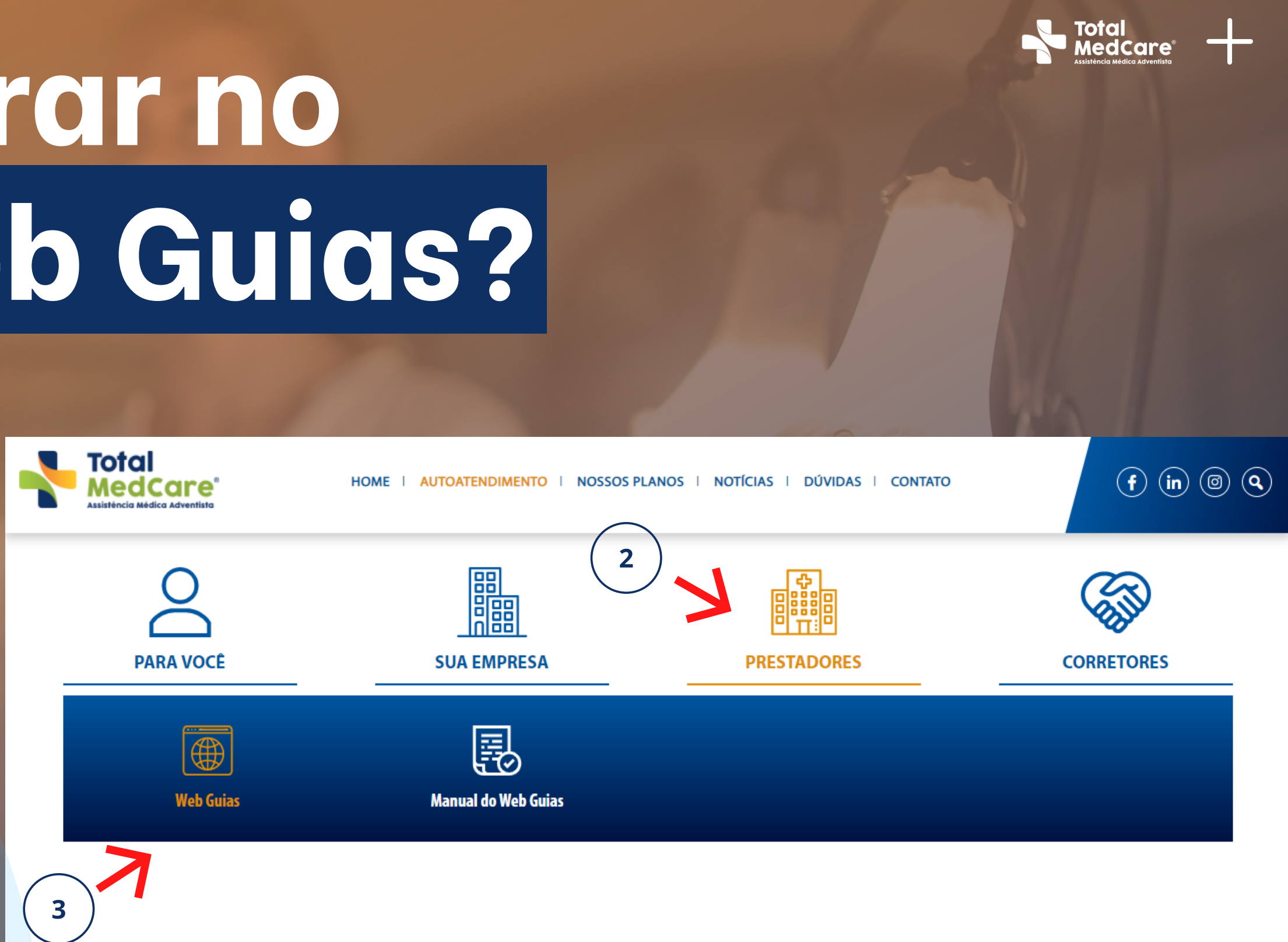

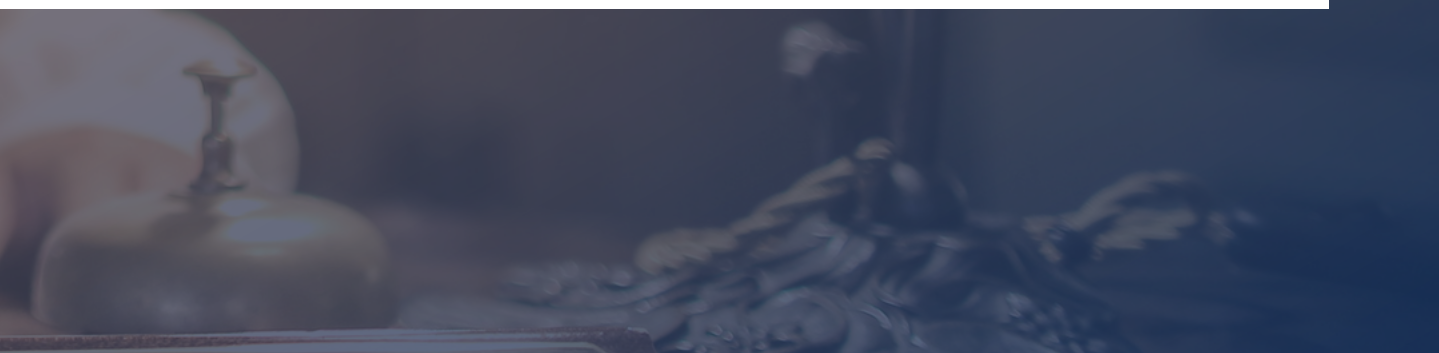

# Como entrar no portal Web Guias?

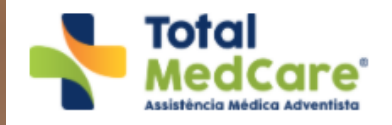

HOME | AUTOATENDIME

Acesse com seu usuário e senha

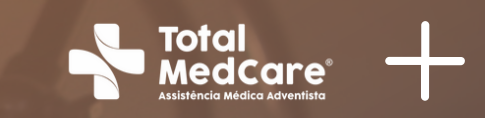

| ATENDIMENTO   NOSSOS PLANOS   NOTÍCIAS   DÚVIDAS   CONTATO                                                                                 | (f) (in) (6) | ) @ |
|----------------------------------------------------------------------------------------------------|--------------|-----|
|                                                                                                    | _            |     |
|                                                                                                    |              |     |
| Acesso restrito                                                                                                    |              |     |
| Usuário                                                                                                    |              |     |
| Senha                                                                                                    |              |     |
| Acessar                                                                                                    |              |     |
|                                                                                                    |              |     |
| Esqueceu usuário ou senha? Clique aqui.<br>Ambiente seguro, seu acesso está sendo monitorado.<br>IP: 10.122.24.76 - Data: 08/02/2021 01:44 |              |     |
|                                                                                                    |              | 0   |

# Como emitir guia de consulta?

Posicione o mouse na aba "Atendimento ao beneficiário";

2

Ao abrir automaticamente o menu, selecione a opção "consulta"

| ľ | Atendimento ao beneficiário F                                 | totinas do Prestador                                                   |
|---|---------------------------------------------------------------|------------------------------------------------------------------------|
|   | SAP - Solicitação de Autorizaç<br>de Procedimento<br>Consulta | ão Confirmação de Atendimento<br>Confirmação de Atendimento de<br>Guia |
|   | SP/SADT                                                       | Comunicação de Internação                                              |
|   | Internação                                                    | Comunicação de Alta do Beneficiário                                    |
|   | Prorrogação/Compl.Trat.Internaç                               | ão Biometria                                                           |
|   | Pedido Médico                                                 | Cadastro de Digital                                                    |
|   | SP/SADT                                                       | Impressão de Guias Desktop                                             |
|   | Internação                                                    | Impressão de Guias Desktop                                             |
|   | Visualizar Pedidos Médicos                                    | Protocolo de Atendimento                                               |
|   | Status de Autorização                                         | Pesquisar Protocolo de Atendimento                                     |
|   | Solicitação e Situação do Status<br>Autorização               | de                                                                     |
|   | Solicitação e Resposta de                                     |                                                                        |

**Total MedCare** 

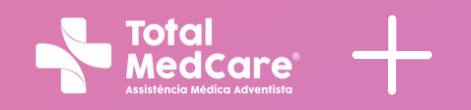

| Boa tarde,<br>Unidade d<br>OPERADO<br>Operadora<br>PLANOS D | AMBHASP » S<br>e atendimento : I<br>DRA DE PLANOS<br>I: OPERADORA<br>DE SAUDE S/C I | Bair do sistema<br>UNICENTRAL<br>8 DE SAUDE<br>UNICENTRAL DE<br>TDA |
|-------------------------------------------------------------|-------------------------------------------------------------------------------------|---------------------------------------------------------------------|
| <b>\$</b> [97                                               | 16] <mark>\$[1</mark> 5                                                             | i4] <b>♥</b> [1613]                                                 |
|                                                             | NÃO LIDAS                                                                           | S <b>v</b>                                                          |
|                                                             | Data                                                                                | Anexos                                                              |
|                                                             |                                                                                     |                                                                     |
|                                                             |                                                                                     |                                                                     |
| © Syspec Tecnologia et                                      | m Saúde - Todos                                                                     | s os direitos reservados.                                           |

# Como emitir guia de consulta?

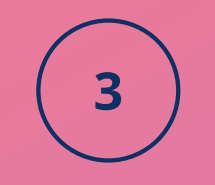

Selecione a opção desejada e preencha o campo "palavra chave" de acordo com a opção selecionada.

| DADOS DO BENEFICIÁRIO                                                                                                    |                           |       |
|----------------------------------------------------------------------------------------------------|---------------------------|-------|
| Pesquisar por:<br>CÓDIGO DO BENEFICIÁRIC V Palavra exata<br>A partir de<br>Oue contenha<br>SELECIONE<br>CÓDIGO DO BENEFICIÁRIO TITULAR<br>CÓDIGO DO BENEFICIÁRIO DEPENDENTE<br>CPF<br>Carteira: Atendimento a RN:<br>O Sim O Não | Código: *                 | 8     |
| Nome: *                                                                                                    |                           |       |
| Titular do Plano:                                                                                                    | Cartão Nacional de Saúde: | Tipo: |

## Modelo da carteirinha Total MedCare:

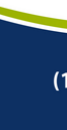

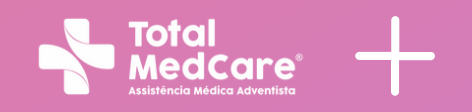

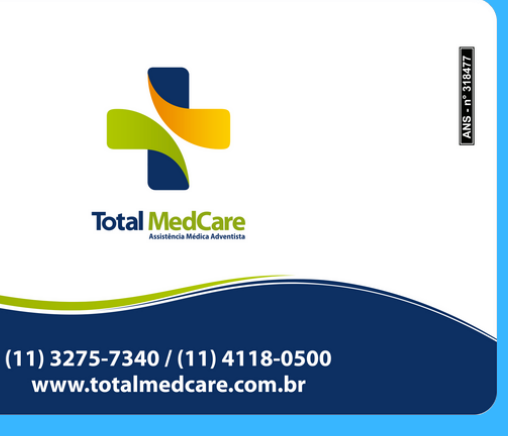

# Como emitir guid de consulta?

## 4 Escolha o local de atendimento e a especialidade;

| Local de atendimento: *<br>CENTRO MEDICO UNIDADE CENTRAL ADVENTISTA                                                                                                    | Código na operadora e Nome do o<br>- 137 • SELECIONE                                                                                   | contratado *                                                                                               | o local<br>mento                                            |
|----------------------------------------------------------------------------------------------------|----------------------------------------------------------------------------------------------------|----------------------------------------------------------------------------------------------------|-------------------------------------------------------------|
| Código CNES: Nome do profissional executante:                                                                                                    |                                                                                                    | Conselho Profissional: Núm                                                                                 | ero do Conselho: UF:                                        |
| Código CBO:                                                                                                    |                                                                                                    |                                                                                                    |                                                             |
|                                                                                                    |                                                                                                    |                                                                                                    |                                                             |
| specialidade: * Local de aten                                                                                                    | dimento:                                                                                                    | Tipo local atendimento:                                                                                    | Tipo Estabelecimento:                                       |
| <ul> <li>CENTRO M</li> </ul>                                                                                                    | IEDICO UNIDADE CENTRAL ADVENTISTA - 137                                                                                                |                                                                                                    |                                                             |
| DADOS DO CONTRATADO                                                                                                    |                                                                                                    |                                                                                                    |                                                             |
| Local de atendimento: *<br>HOSPITAL ADVENTISTA - UNIDADE SUL - 138                                                                                                    | Código na operadora e  2 - HOSPITAL ADVE                                                                                               | Nome do contratado *<br>NTISTA DE SAO PAULO                                                                |                                                             |
| Local de atendimento: *<br>HOSPITAL ADVENTISTA - UNIDADE SUL - 138<br>Perfil prestador:                                                                                                    | Código na operadora e  2 - HOSPITAL ADVE                                                                                               | Nome do contratado *<br>NTISTA DE SAO PAULO                                                                | •                                                           |
| Local de atendimento: * HOSPITAL ADVENTISTA - UNIDADE SUL - 138 Perfil prestador: PROPRIO/ASSALARIAD Código CNES: Nome do profissional executante:                                                                                    | Código na operadora e<br>2 - HOSPITAL ADVE                                                                                             | Nome do contratado *<br>NTISTA DE SAO PAULO<br>Conselho Profiss                                            | •<br>ional: Número do Conselho:                             |
| Local de atendimento: * HOSPITAL ADVENTISTA - UNIDADE SUL - 138 Perfil prestador: PROPRIO/ASSALARIAD Código CNES: Nome do profissional executante: 3166597 HOSPITAL ADVENTISTA DE EA                                                  | Código na operadora e  2 - HOSPITAL ADVE                                                                                               | Nome do contratado *<br>NTISTA DE SAO PAULO<br>Conselho Profiss<br>CRM                                     | ional: Número do Conselho:<br>9034722                       |
| Local de atendimento: * HOSPITAL ADVENTISTA - UNIDADE SUL - 138 Perfil prestador: PROPRIO/ASSALARIAD Código CNES: Nome do profissional executante: 3166597 HOSPITAL ADVENTISTA DE PA                                                  | <ul> <li>Código na operadora e</li> <li>2 - HOSPITAL ADVE</li> <li>Selecionar a especialidade</li> <li>de atendimento:</li> </ul>      | Nome do contratado *<br>NTISTA DE SAO PAULO<br>Conselho Profiss<br>CRM                                     | ional: Número do Conselho:<br>9034722                       |
| Local de atendimento: * HOSPITAL ADVENTISTA - UNIDADE SUL - 138 Perfil prestador: PROPRIO/ASSALARIAD Código CNES: Nome do profissional executante: 3166597 HOSPITAL ADVENTISTA DE SA UF: Código CBO: SP Especialidade: * Local d HOSP | Código na operadora e<br>2 - HOSPITAL ADVE<br>Selecionar a<br>especialidade<br>de atendimento:<br>PITAL ADVENTISTA - UNIDADE SUL - 138 | Nome do contratado *<br>NTISTA DE SAO PAULO<br>Conselho Profiss<br>CRM<br>Tipo local atendir<br>REDE CREDE | vional: Número do Conselho:<br>9034722<br>mento:<br>ENCIADA |

| ADOS DO CONTRATAD                                                                                                    |                                                                                                    | o na operadora e Nome do contratado *                          | Selecionar<br>de atendir                                     | o local<br>nento                                         |
|----------------------------------------------------------------------------------------------------|----------------------------------------------------------------------------------------------------|----------------------------------------------------------------|--------------------------------------------------------------|----------------------------------------------------------|
| idigo CNES: Nome do profissional e                                                                                                    | executante:                                                                                                    | ECIONE                                                         | Conselho Profissional: Núme                                  | ro do Conselho: UF:                                      |
|                                                                                                    |                                                                                                    |                                                                |                                                              |                                                          |
| digo CBO:                                                                                                    |                                                                                                    |                                                                |                                                              |                                                          |
|                                                                                                    |                                                                                                    |                                                                |                                                              |                                                          |
| pecialidade: *                                                                                                    | Local de atendimento:                                                                                                    |                                                                | Tipo local atendimento:                                      | Tipo Estabelecimento:                                    |
|                                                                                                    | ▼ CENTRO MEDICO UNIDADE CENTR                                                                                                    | RAL ADVENTISTA - 137                                           |                                                              |                                                          |
| JADOS DO CONTRAT                                                                                                    | ADO                                                                                                    |                                                                |                                                              |                                                          |
| Idereço: ROCHA POMBO , 54 , TERR<br>lefone: 11 28387000<br>DADOS DO CONTRAT                                                                                                    | ADO                                                                                                    | Código na operadora e Nome do co                               | ntratado *                                                   |                                                          |
| Idereço: ROCHA POMBO , 54 , TERR<br>lefone: 11 28387000<br>DADOS DO CONTRAT<br>Local de atendimento: *<br>HOSPITAL ADVENTISTA - UN                                                                                                    | ADO<br>IDADE SUL - 138                                                                                                    | Código na operadora e Nome do co<br>2 - HOSPITAL ADVENTISTA DE | entratado *<br>SAO PAULO                                     | •                                                        |
| DADOS DO CONTRAT<br>DADOS DO CONTRAT<br>Local de atendimento: *<br>HOSPITAL ADVENTISTA - UN<br>Perfil prestador:<br>PROPRIO/ASSALARIAD                                                                                                    | ADO<br>IDADE SUL - 138                                                                                                    | Código na operadora e Nome do co<br>2 - HOSPITAL ADVENTISTA DE | entratado *<br>SAO PAULO                                     | •                                                        |
| Idereço: ROCHA POMBO , 54 , TERR<br>Iefone: 11 28387000                                                                                                    | ADO                                                                                                    | Código na operadora e Nome do co<br>2 - HOSPITAL ADVENTISTA DE | ntratado *<br>SAO PAULO<br>Conselho Profissi                 | •<br>onal: Número do Conselho:                           |
| DADOS DO CONTRAT<br>DADOS DO CONTRAT<br>Local de atendimento: *<br>HOSPITAL ADVENTISTA - UN<br>Perfil prestador:<br>PROPRIO/ASSALARIAD<br>Código CNES: Nome do profission<br>3166597<br>HOSPITAL AD                                                                                 | ADO<br>IDADE SUL - 138                                                                                                    | Código na operadora e Nome do co<br>2 - HOSPITAL ADVENTISTA DE | Conselho Profissi                                            | •<br>onal: Número do Conselho:<br>9034722                |
| DADOS DO CONTRAT<br>DADOS DO CONTRAT<br>Local de atendimento: *<br>HOSPITAL ADVENTISTA - UN<br>Perfil prestador:<br>PROPRIO/ASSALARIAD<br>Código CNES: Nome do profission<br>3166597 HOSPITAL AD<br>UF: Código CBO:                                                                 | ADO<br>IDADE SUL - 138                                                                                                    | Código na operadora e Nome do co<br>2 - HOSPITAL ADVENTISTA DE | Conselho Profissio                                           | onal: Número do Conselho:<br>9034722                     |
| DADOS DO CONTRAT<br>DADOS DO CONTRAT<br>Local de atendimento: *<br>HOSPITAL ADVENTISTA - UN<br>Perfil prestador:<br>PROPRIO/ASSALARIAD<br>Código CNES: Nome do profission<br>3166597 HOSPITAL AD<br>UF: Código CBO:<br>SP                                                           | TADO<br>IDADE SUL - 138  Total executante:  VENTISTA DE SAO BAULO Selecionar a especialidade                                                             | Código na operadora e Nome do co<br>2 - HOSPITAL ADVENTISTA DE | Conselho Profissi                                            | onal: Número do Conselho:<br>9034722                     |
| dereço: ROCHA POMBO , 54 , TERR<br>lefone: 11 28387000<br>DADOS DO CONTRAT<br>Local de atendimento: *<br>HOSPITAL ADVENTISTA - UN<br>Perfil prestador:<br>PROPRIO/ASSALARIAD<br>Código CNES: Nome do profission<br>3166597 HOSPITAL AD<br>UF: Código CBO:<br>SP<br>Especialidade: * | ADO<br>IDADE SUL - 138<br>mal executante:<br>VENTISTA DE SAO BAULO<br>Selecionar a<br>especialidade<br>Local de atendimento:                             | Código na operadora e Nome do co<br>2 - HOSPITAL ADVENTISTA DE | Conselho Profission<br>CRM                                   | onal: Número do Conselho:<br>9034722                     |
| DADOS DO CONTRAT<br>DADOS DO CONTRAT<br>Local de atendimento: *<br>HOSPITAL ADVENTISTA - UN<br>Perfil prestador:<br>PROPRIO/ASSALARIAD<br>Código CNES: Nome do profission<br>3166597 HOSPITAL AD<br>UF: Código CBO:<br>SP<br>Especialidade: *<br>SELECIONE                          | ADO<br>IDADE SUL - 138<br>mal executante:<br>VENTISTA DE CAO BAULO<br>Selecionar a<br>especialidade<br>Local de atendimento:<br>HOSPITAL ADVENTISTA - UI | Código na operadora e Nome do co<br>2 - HOSPITAL ADVENTISTA DE | Conselho Profissi<br>CRM<br>Tipo local atendim<br>REDE CREDE | onal: Número do Conselho:<br>9034722<br>nento:<br>NCIADA |

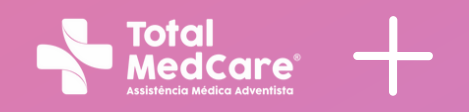

# Como emitir guia de consulta?

5)

Insira o código TUSS do atendimento, o inclua na guia e confirme no final da página.

### DADOS DO ATENDIMENTO / PROCEDIMENTO REALIZADO

Informe os procedimentos a serem solicitados

| Pesquisar por: |                           | O A partir de    | Palavra chave: |
|----------------|---------------------------|------------------|----------------|
| CÓDIGO TUSS •  |                           | Que contenha     | 10101012       |
| Tabela: *      | Código do Procedimento: * | Descrição Proced | imento: *      |
| Cód            | . Tabela C                | ódigo            | Procedimento   |
| Total de regi  | stros:0                   |                  |                |

### DADOS DO ATENDIMENTO / PROCEDIMENTO REALIZADO

Informe os procedimentos a serem solicitados Pesquisar por: A partir de Palayra chave • Que contenha CÓDIGO TUSS Código do Procedimento: \* Descrição Procedimento: Tabela: 22 10101012 CONSULTA EM CONSULTÓRIO (NO HORÀRIO NORMAL OU PREESTABELEC Cód. Tabela Código Procediment Total de registros:0 Anexar Documentos

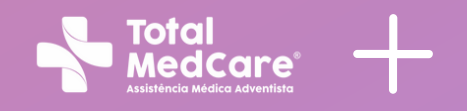

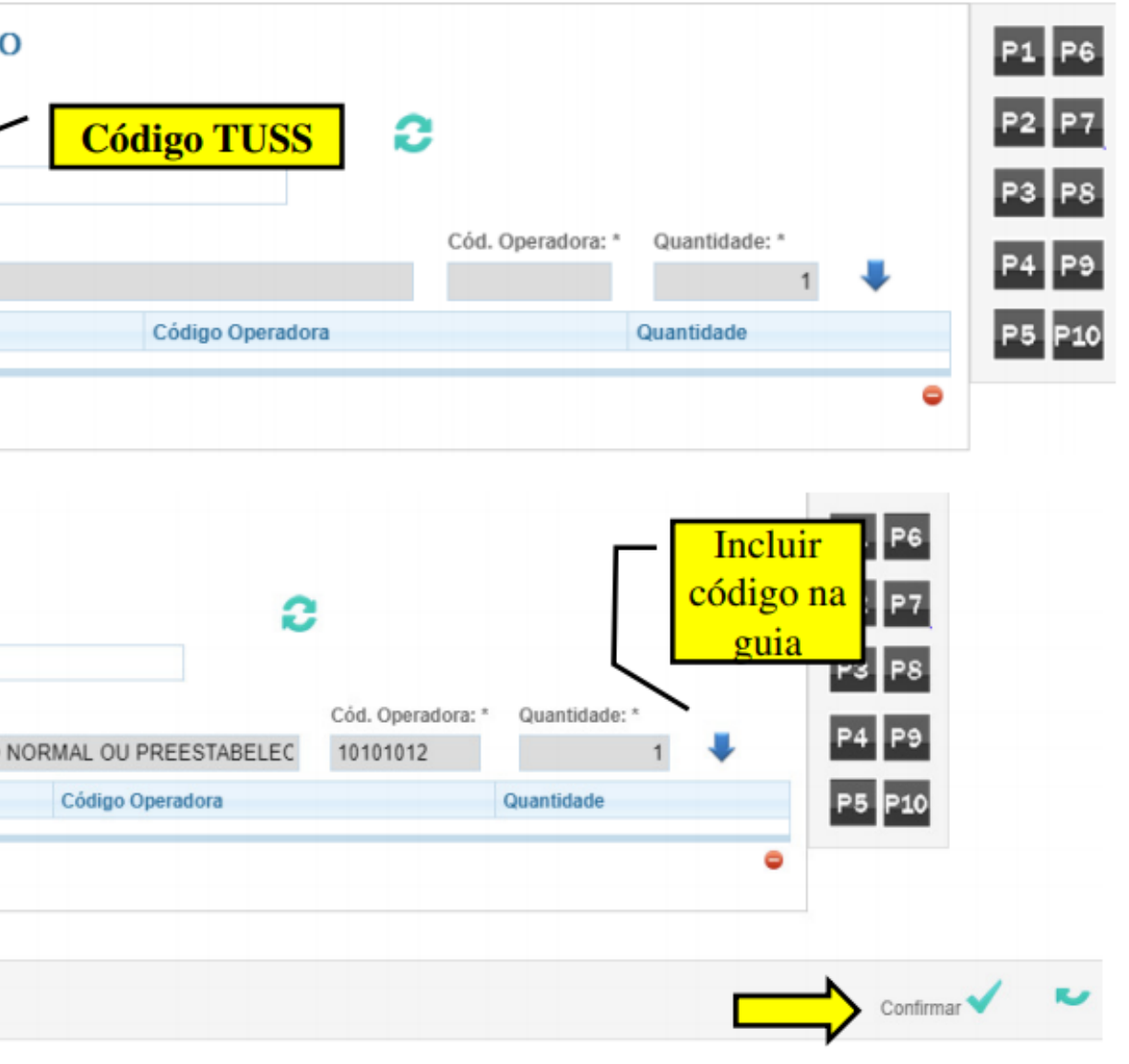

# **Como emitir** guia de consulta?

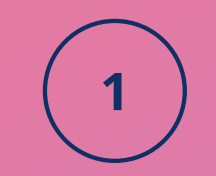

Insira o código TUSS do atendimento, o inclua na guia e confirme no final da página.

## Solicitar Autorização de Procedimento (SAP):

| Solicitação de autorização de procedimento para: |                         | Código: Nome do Beneficiário: |                        | PROTOCOLO DA SOLICITAÇÃO |                     |                     |           |
|--------------------------------------------------|-------------------------|-------------------------------|------------------------|--------------------------|---------------------|---------------------|-----------|
| GUIA DE CONSULTA *                               |                         |                               |                        |                          | Nro. SAP: Sta       | atus SAP:           |           |
|                                                  |                         | Tipo:                         |                        |                          | 63764 A             | utorizado           |           |
|                                                  |                         | TITULAR                       |                        |                          | Data da solicitação | 25/04/2016 10:      | 52:37     |
| ocedimentos autoriz                              | ados:                   |                               |                        |                          |                     |                     |           |
| o Guia Prestador:                                | Dt. Hr. Autorização:    | Senha                         |                        | Dt. Hr. Validade Senha:  | Dt. Hr. Validad     | e Solicitação Guia: |           |
| 205217174                                        | 3/4/2020 10:27:29       | 1205                          | 217174                 | 3/5/2020 23:59:59        | 3/4/2020 10:        | 10:59               |           |
| o Guia Atribuido Decradora:                      | Status de Autorização G | uia:                          |                        |                          |                     |                     |           |
| 36956                                            | AUTORIZADO              |                               |                        |                          |                     |                     |           |
| Código do Procedimento                           | Procedime               | ento                          |                        |                          | Código Oper         | radora (            | Qtd. Aut. |
| 10101012                                         | Consulta er             | m consultório (no hora        | ário normal ou preesta | belecido)                | 10101012            | 1                   | I S       |
| al de registros: 1                               |                         |                               |                        |                          |                     |                     |           |
| Prestador Solicitado:<br>Endereço:<br>Telefone:  |                         |                               |                        |                          |                     | Valor To            | otal      |
|                                                  | 7                       |                               |                        |                          |                     |                     |           |
|                                                  |                         |                               |                        |                          |                     |                     |           |

| Solicitação de autorização de pro               | ocedimento para:      | Código:                    | Nome do Benefi      | ciário:                 | PROTOCOL           | O DA SOLI           | CITAÇI    | AO   |
|-------------------------------------------------|-----------------------|----------------------------|---------------------|-------------------------|--------------------|---------------------|-----------|------|
| GUIA DE CONSULTA                                | ,                     |                            |                     |                         | Nro. SAP: S        | tatus SAP:          |           |      |
|                                                 |                       | Tipo:                      |                     |                         | 63764 A            | utorizado           |           |      |
|                                                 |                       | TITULAR                    |                     |                         | Data da solicitaçã | o: 25/04/2016       | 10:52:37  |      |
| rocedimentos autoriz                            | ados:                 |                            |                     |                         |                    |                     |           |      |
| Nro Guia Prestador:                             | Dt. Hr. Autorização:  | Senha:                     | -                   | Dt. Hr. Validade Senha: | Dt. Hr. Valida     | de Solicitação Guia | :         |      |
| 1205217174                                      | 3/4/2020 10:27:29     | 120521                     | 7174                | 3/5/2020 23:59:59       | 3/4/2020 10        | ):10:59             |           |      |
| Nro Guia Atribuido Preradora:                   | Status de Autorização | Guia:                      |                     |                         |                    |                     |           |      |
| 1736956                                         | AUTORIZADO            |                            |                     |                         |                    |                     |           |      |
| Código do Procedimento                          | Procedin              | nento                      |                     |                         | Código Ope         | eradora             | Qtd.      | Aut. |
| 10101012                                        | Consulta              | em consultório (no horário | normal ou preestabe | lecido)                 | 10101012           |                     | 1         | S    |
| otal de registros: 1                            |                       |                            |                     |                         |                    |                     |           |      |
| Prestador Solicitado:<br>Endereço:<br>Telefone: |                       |                            |                     |                         |                    | Va                  | ior Total |      |

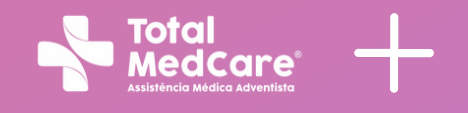

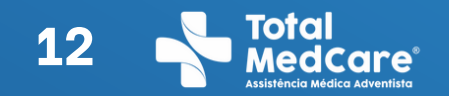

# Como emitir Guias de Exames?

## Posicione o mouse na aba "Atendimento ao beneficiário";

Ao abrir automaticamente o menu, selecione a opção "SP/SADT"

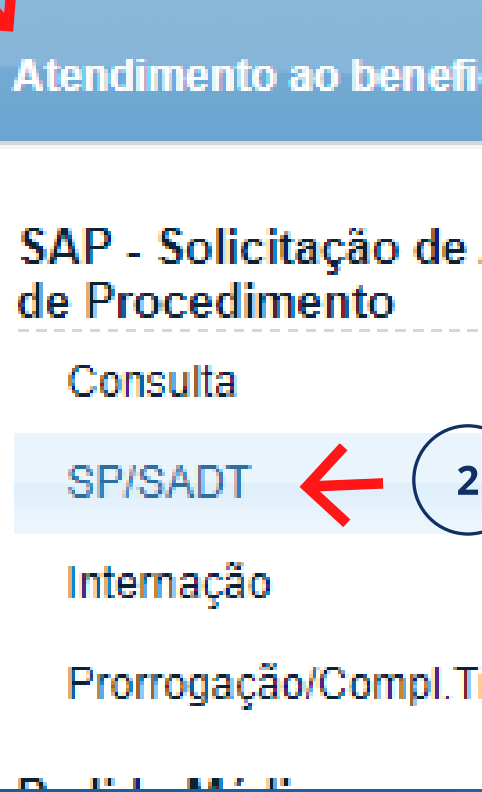

| iciário Rotina  | as do Prestador                                                     |  |
|-----------------|---------------------------------------------------------------------|--|
| Autorização     | Confirmação de Atendimento<br>Confirmação de Atendimento de<br>Guia |  |
| 2               | Comunicação de Internação                                           |  |
|                 | Comunicação de Alta do Beneficiário                                 |  |
| Frat.Internação | Biometria<br>Cadastro de Digital                                    |  |
|                 |                                                                     |  |

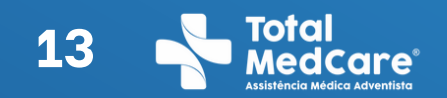

# Como emitir Guids de Exames?

Selecione a opção desejada e preencha o campo "palavra chave" de acordo com a opção selecionada.

| DADOS DO BENEFICIÁRIO                                         |                           |       |
|---------------------------------------------------------------|---------------------------|-------|
| CÓDIGO DO BENEFICIÁRIC V                                      |                           | 9     |
| SELECIONE<br>CÓDIGO DO BENEFICIÁRIO TITULAR                   |                           |       |
| CÓDIGO DO BENEFICIÁRIO DEPENDENTE Carteira: Atendimento a RN: | Código: *                 |       |
| Sim Não                                                       |                           |       |
| Nome: *                                                       |                           |       |
| Titular do Plano:                                             | Cartão Nacional de Saúde: | Tipo: |
|                                                               |                           |       |

## Modelo da carteirinha **Total MedCare:**

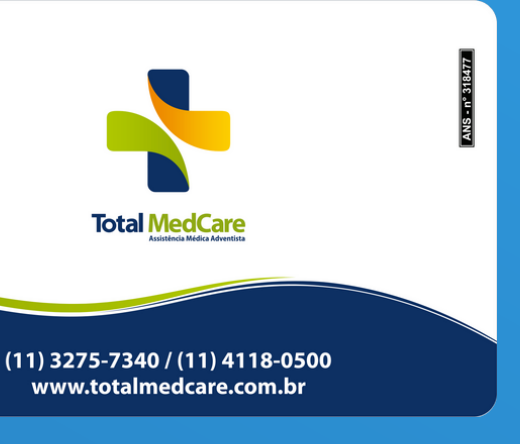

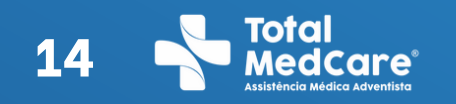

# Como emitir Guids de Exames?

Se tiver mais de um local de atendimento, selecionar outro prestador e inserir o código do mesmo.

Quando o pedido médico vier de outro local, inserir o código 1790 "solicitante externo".

Sempre escolha a especialidade "clínica médica".

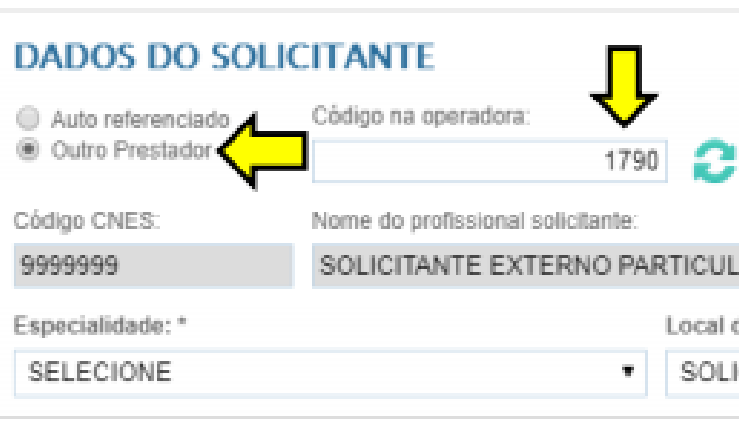

### DADOS DO CONTRATADO

Local de atendimento: HOSPITAL ADVENTISTA - UNIDADE SUL - 138 Perfil prestado PROPRIO/ASSALARIAD Nome do profissional executante HOSPITAL ADVENTISTA DE SAG PALILO. Sele Código CBO Especialidade: HOSPITAL ADVI SELECIONE Estabelecimen

| lome do contratado                             |                                                   |                   |                                                                  | Perfil  | prestador:                          |
|------------------------------------------------|---------------------------------------------------|-------------------|------------------------------------------------------------------|---------|-------------------------------------|
| SOLICITANTE EX                                 | TERNO PARTICULAR                                  |                   |                                                                  | CON     | IVENIADO                            |
|                                                | Conselho Profissional: *                          | Nume              | ro do Conselho: *                                                | UF:     | Código CBO:                         |
| 2                                              | CRM •                                             | 9999              | 199 🔁                                                            | SP      |                                     |
| atendimento: *                                 |                                                   |                   | Tipo local atendimento:                                          |         | Tipo Estabelecimento:               |
| TANTE EXTERNO                                  | PARTICULAR - 1830                                 |                   | REDE CREDENCIAD                                                  | IA.     | CLÍNICA ESPECIALIZAD                |
| Códig<br>2 - H                                 | o na operadora e Nome do<br>IOSPITAL ADVENTISTA I | contrat<br>DE SAI | tado *<br>O PAULO                                                |         | •                                   |
| Códig<br>2 - H                                 | o na operadora e Nome do<br>IOSPITAL ADVENTISTA I | contral<br>DE SA  | tado *<br>O PAULO                                                | last    | •                                   |
| Códig<br>2 - H                                 | o na operadora e Nome do<br>IOSPITAL ADVENTISTA I | contrat<br>DE SA  | Conselho Profis:                                                 | sional  | •<br>Número do Conselho:<br>9034792 |
| Códig<br>2-F<br>onar a                         | o na operadora e Nome do<br>IOSPITAL ADVENTISTA I | CONTRAT           | tado *<br>O PAULO<br>Conselho Profis<br>CRM                      | sional  | •<br>Número do Conselho:<br>9034722 |
| • Códig<br>2 · F<br>2 · F                      | o na operadora e Nome do<br>IOSPITAL ADVENTISTA I | CONTRACT          | tado *<br>O PAULO<br>Conselho Profis<br>CRM                      | sional: | •<br>Número do Conselho:<br>9034722 |
| • Códig<br>2 - F<br>2 - F<br>onar a<br>alidade | o na operadora e Nome do<br>IOSPITAL ADVENTISTA I | contral<br>DE SA  | tado *<br>O PAULO<br>Conselho Profis<br>CRM<br>Tipo local atendi | sional: | •<br>Número do Conselho:<br>9034722 |

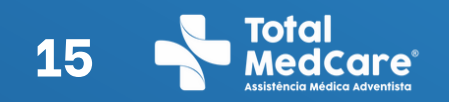

# Como emitir Guias de Exames?

### Dados da Solicitação / Procedimentos ou Itens Assistenciais Solicitados

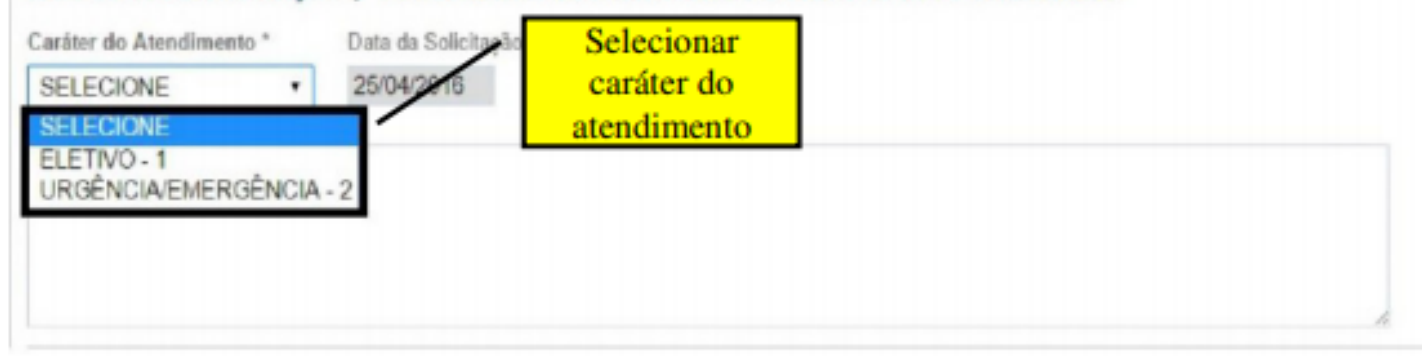

### Dados do Atendimento / Procedimento Realizado

| Informe o tipo de tabela a ser u<br>Tabela TUSS           | tilizada:<br>Tabela PRÓPRIA  |                |                  |
|-----------------------------------------------------------|------------------------------|----------------|------------------|
| Informe os procedimentos a se                             | rem solicitados:             | /              | Cádico TUSS      |
| Pesquisar por:<br>CÓDIGO TUSS<br>SELECIONE<br>CÓDIGO TUSS | A partir de     Oue contenha | Palavra chave: | Courgo 1 055     |
| DESCRIÇÃO TUSS                                            | Descrição Procedimento:      |                |                  |
| Cód. Tabela                                               | Código                       | Procedimento   | Código Operadora |

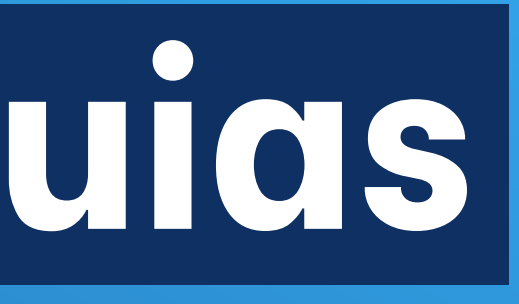

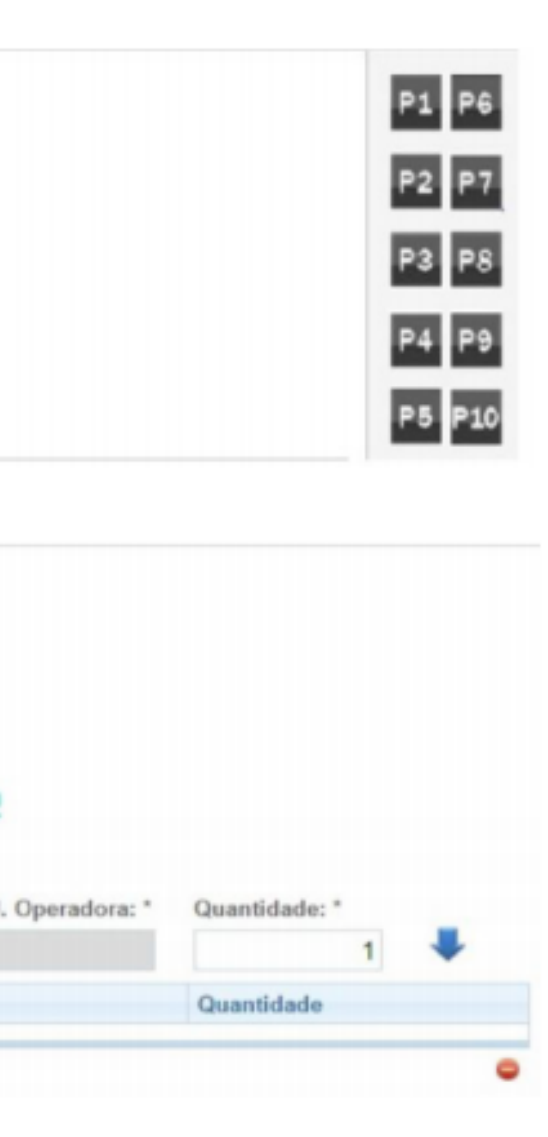

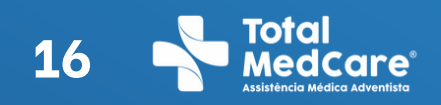

# Como emitir Guias de Exames?

| Tabela TUSS     Ta                                                                                                    | la:<br>bela PRÓPRIA                                                                                                    |                           |                                                   | Clique                       | na |
|----------------------------------------------------------------------------------------------------|----------------------------------------------------------------------------------------------------|---------------------------|---------------------------------------------------|------------------------------|----|
| nforme os procedimentos a serem s                                                                                                    | olicitados:                                                                                                    | /                         | Cádico TUSS                                       | Cirque                       |    |
| Pesquisar por:                                                                                                    | A partir de                                                                                                    | Palavra chave:            | Codigo 1033                                       | - <b>4</b>                   |    |
| CÓDIGO TUSS •                                                                                                    | <ul> <li>Que contenha</li> </ul>                                                                                                    | 40312151                  |                                                   | atualiz                      | ar |
| Tabela: * Cód. Procedimento: *                                                                                                    | Descrição Procedimento: *                                                                                                    |                           | Cód. Operadora: * Q                               | uantidade: "                 |    |
| Cód. Tabela                                                                                                    | Código                                                                                                    | Procedimento              | Código Operadora                                  | Quantidade                   |    |
|                                                                                                    |                                                                                                    |                           |                                                   |                              |    |
| fotal de registros:0                                                                                                    |                                                                                                    |                           |                                                   |                              | •  |
| otal de registros:0<br>Dados do Atendimento<br>Iforme o tipo de tabela a ser utilizad<br>® Tabela TUSS                                                                                              | / Procedimento Rea                                                                                                    | lizado                    |                                                   |                              | •  |
| Total de registros:0<br>Dados do Atendimento<br>nforme o tipo de tabela a ser utilizad<br>Tabela TUSS                                                                                               | / Procedimento Rea<br>a:<br>bela PRÓPRIA<br>olicitados:                                                                                    | lizado                    |                                                   |                              | •  |
| Total de registros:0<br>Dados do Atendimento<br>nforme o tipo de tabela a ser utilizad<br>Tabela TUSS © Ta<br>nforme os procedimentos a serem s<br>Pesquisar por:                                   | / Procedimento Rea<br>a:<br>bela PRÓPRIA<br>olicitados:                                                                                    | Ilizado<br>Palavra chave: |                                                   |                              | •  |
| Total de registros:0<br>Dados do Atendimento<br>Informe o tipo de tabela a ser utilizad<br>Tabela TUSS I Ta<br>Informe os procedimentos a serem s<br>Pesquisar por:<br>CODIGO TUSS                  | / Procedimento Rea<br>a:<br>bela PRÓPRIA<br>olicitados:<br>A partir de<br>Que contenha                                                     | Ilizado<br>Palavra chave: | •                                                 | Incluir<br>código na<br>guia | •  |
| Total de registros:0  Dados do Atendimento  nforme o tipo de tabela a ser utilizad  Tabela TUSS Ta nforme os procedimentos a serem s  Pesquisar por:  CODIGO TUSS  Tabela: *  Cód. Procedimento: *  | / Procedimento Rea<br>a:<br>bela PRÓPRIA<br>olicitados:                                                                                    | Ilizado<br>Palavra chave: | Cód. Operadora: * Q                               | uantidade: *                 | •  |
| Total de registros:0  Dados do Atendimento  Iforme o tipo de tabela a ser utilizad  Tabela TUSS Tanforme os procedimentos a serem s  Pesquisar por:  CODIGO TUSS  Cód. Procedimento: *  22 40312151 | / Procedimento Rea<br>a:<br>bela PRÓPRIA<br>olicitados:<br>A partir de<br>Oue contenha<br>Descrição Procedimento: *<br>PROVAS DE FUNÇÃO HE | Palavra chave:            | Cód. Operadora: * Q<br>TROFORESE DE PRO' 28140079 | uantidade: *                 | •  |

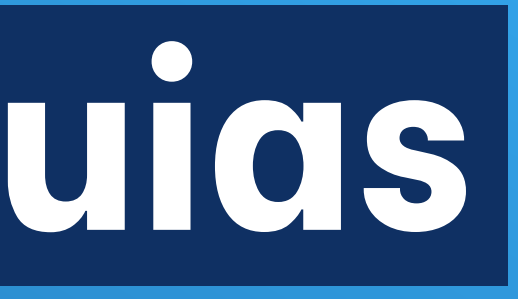

## tinha verde, para dados;

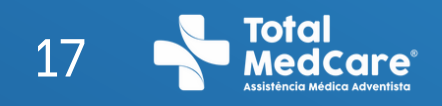

# Guid negada

Selecione a opção "Motivo de negativa" e ao abrir a próxima tela, escolha "**solicitar** liberação SAP".

## Guia negada

| olicitação de autorização de proced<br>GUIA DE SERVIÇO PROFISSI | timento para:<br>ONAL / SERVI( 🔻  | Código:<br>9029560009<br>Tipo:<br>TITULAR | Nome do Beneficiário:<br>MARIA TOTAL |                                        | PROTOCOLO DA         Nro. SAP:       Status S         1206131       Negation         Data da solicitação:       06 | AP:<br>0<br>04/2020 13:50 | ÇÃO<br>2: |
|-----------------------------------------------------------------|-----------------------------------|-------------------------------------------|--------------------------------------|----------------------------------------|----------------------------------------------------------------------------------------------------|---------------------------|-----------|
| Procedimentos Negad                                             | los:                              |                                           |                                      |                                        |                                                                                                    |                           |           |
| Nro Guia Prestador:<br>NÃO EMITIDA                              | Dt. Hr. Autorizaçã<br>NÃO EMITIDA | io:                                       | Senha:<br>NÃO EMITIDA                | Dt. Hr. Validade Senha:<br>NÃO EMITIDA | Dt. Hr. Validade Solicita<br>6/4/2020 13:50:23                                                                     | ão Guia:                  |           |
| Nro Guia Atribuido Operadora:<br>NÃO EMITIDA                    | Status de Autoriz<br>NEGADO       | ação Guia:                                |                                      |                                        |                                                                                                    |                           |           |
|                                                                 |                                   | Para sol                                  | icitar liberação,                    |                                        | Cádine Oneradara                                                                                                   | 014 6-5-                  | Old Aut   |

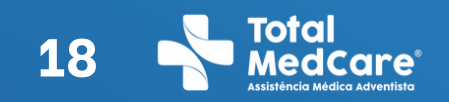

# Guia negada

| no Guila Prestador                                                                                                    | Dt Hr Autorização:                                         | Senha             | Dt. Hr. Validade Senha:                    | Dt. Hr. Validade Solicitação Guia- |
|----------------------------------------------------------------------------------------------------|------------------------------------------------------------|-------------------|--------------------------------------------|------------------------------------|
| NÃO EMITIDA                                                                                                    | NÃO EMITIDA                                                | NÃO EMITIDA       | NÃO EMITIDA                                | 25/04/2016 12:40:01                |
| iro Gula Atribuido Operadora:                                                                                                    | Status de Autorização Guia:                                |                   |                                            |                                    |
| NÃO EMITIDA                                                                                                    | NEGADO                                                     |                   |                                            |                                    |
| Iustificativa<br>Tipo de justificativa *<br>Justificativa de solicitação de la<br>Austificativa: *<br>INFORME AQUI O MOTIVO DA   | bereção do PRESTADOR DE SERV<br>JUSTIFICATIVA PARA A AUTOR | /iço (            | ) Justificativa de recusa de negativa pelo | BENEFICIÁRIO                       |
| Iustificativa<br>Tipo de justificativa '<br>Uustificativa de solicitação de la<br>Austificativa: '<br>INFORME AQUI O MOTIVO DA   | bereção do PRESTADOR DE SERV<br>JUSTIFICATIVA PARA A AUTOR | /iço (            | ) Justificativa de recusa de negativa pelo | BENEFICIÁRIO                       |
| Iustificativa<br>Tipo de justificativa '<br>S Justificativa de solicitação de la<br>Austificativa: "<br>INFORME AQUI O MOTIVO DA | bereção do PRESTADOR DE SERV<br>JUSTIFICATIVA PARA A AUTOR | /IÇO (            | Justificativa de recusa de negativa pelo   | BENEFICIÁRIO                       |
| Iustificativa<br>Tipo de justificativa *<br>S Justificativa de solicitação de la<br>Austificativa: *<br>INFORME AQUI O MOTIVO DA | bereção do PRESTADOR DE SERV<br>JUSTIFICATIVA PARA A AUTOR | VIÇO (            | ) Justificativa de recusa de negativa pelo | BENEFICIÁRIO                       |
| Justificativa<br>Tipo de justificativa '<br>Justificativa de solicitação de la<br>Justificativa: "<br>INFORME AQUI O MOTIVO DA   | bereção do PRESTADOR DE SERV<br>JUSTIFICATIVA PARA A AUTOR | /iço<br>tização.j | ) Justificativa de recusa de negativa pelo | BENEFICIÁRIO                       |

Após colocar a guia em análise, entrar em contato com a nossa central pelo telefone 3275-7340, solicitando a liberação da guia.

|   | Atenção                                        |
|---|------------------------------------------------|
| 1 | Sua solicitação foi enviada para análise<br>Ok |

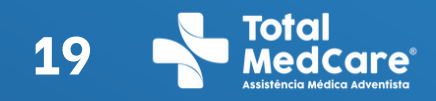

# 19 **Source Contractions** Important of the second second se em análise

| Atendimento ao beneficiário                                 | Rotina | as do Prestador                          |                                          |  |
|-------------------------------------------------------------|--------|------------------------------------------|------------------------------------------|--|
| SAP - Solicitação de Autoriz<br>de Procedimento<br>Consulta | ação   | Confirmação de<br>Confirmação de<br>Guia | e <b>Atendimento</b><br>e Atendimento de |  |
| SP/SADT                                                     |        | Comunicação d                            | de Internação                            |  |
| Internação                                                  |        | Comunicação de Alta do Beneficia         |                                          |  |
| Prorrogação/Compl.Trat.Interr<br>Pedido Médico              | nação  | Biometria<br>Cadastro de Digital         |                                          |  |
| SP/SADT                                                     |        | Impressão de G                           | Guias Desktop                            |  |
| Internação                                                  |        | Impressão de (                           | Guias Desktop                            |  |
| Visualizar Pedidos Médicos                                  |        | Protocolo de An<br>Pesquisar Prot        | tendimento<br>ocolo de Atendimento       |  |
| Status de Autorização                                       |        |                                          |                                          |  |
| Solicitação e Situação do Stat<br>Autorização               | us de  |                                          |                                          |  |
| Solicitação e Resposta de<br>Cancelamento da Guia           |        |                                          |                                          |  |

SELECIUNE

Selecione na aba a opção para consultar para impressão da guia, selecionar a guia desejada e clicar no botão "Solicitação do Status de Autorização"

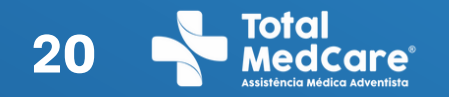

# Imprimir guia em análise

Selecione um registro e a opção "Situação do Status de Autorização" para visualizar os dados de autorização retornados pela Operadora.

| Visualizado | Status de<br>Autorização | Senha    | Data de<br>Autorização | N° Guia Atribuido pela<br>Operadora | Guia de: | N°<br>SAP | St<br>S/ |
|-------------|--------------------------|----------|------------------------|-------------------------------------|----------|-----------|----------|
| ×           | Em análise               | 63822237 |                        | NÃO EMITIDA                         | SP/SADT  | 63822     | En       |

# dados de autorização retornados pela

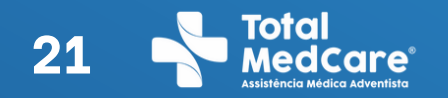

# Total Medicares Importunity Importunity Complete adventisto em análise

## Confirme o status da autorização

## Situação do Status da Autorização

| GUIA DE CO              | NSULTA                |                                   |                             |                           | 6659241                            | ST             | ATUS DA A         | UTORIZAÇÃO          |
|-------------------------|-----------------------|-----------------------------------|-----------------------------|---------------------------|------------------------------------|----------------|-------------------|---------------------|
| Registro ANS:<br>318477 | No da guia principal: | Data da autorização<br>22/07/2015 | Senha:<br>6659241           | Data de validade da senha | No guia atribuido pela o<br>786317 | operadora: Dat | a de verificação: | 25/04/2016 01:24:11 |
| DADOS D                 | O BENEFICIÁRI         | 0                                 |                             |                           |                                    |                |                   |                     |
| Número da Car           | teira: Valio          | fade da Carteira: Ater            | ndimento a RN:<br>Sim 🛞 Não | Código: N                 | ome:                               |                |                   |                     |
| Titular do Plano        | c                     |                                   |                             | Cartão Nacional de Saúde: | Tipo:                              |                |                   |                     |
|                         |                       |                                   |                             |                           | TITU                               | JLAR           |                   |                     |

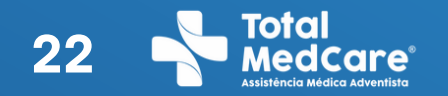

# 22 Total Medicare Interview Medica Adventise em análise

## Confirme o status da autorização

## Situação do Status da Autorização

| GUIA DE CO              | NSULTA                |                                    |                           |                           | 6659241                                  | STATUS DA A              | JTORIZAÇÃO          |
|-------------------------|-----------------------|------------------------------------|---------------------------|---------------------------|------------------------------------------|--------------------------|---------------------|
| Registro ANS:<br>318477 | No da guia principal: | Data da autorização:<br>22/07/2015 | Senha:<br>6659241         | Data de validade da senha | No guia atribuido pela operado<br>786317 | Ta: Data de verificação: | 25/04/2016 01:24:11 |
| DADOS D                 | O BENEFICIÁRI         | 0                                  |                           |                           |                                          |                          |                     |
| Número da Car           | teira: Valid          | ade da Carteira: Atend             | dimento a RN:<br>im 💿 Não | Código: N                 | ome:                                     |                          |                     |
| Titular do Plano        | c                     |                                    |                           | Cartão Nacional de Saúde: | Tipo:                                    |                          |                     |
|                         |                       |                                    |                           |                           | TITULAR                                  |                          |                     |

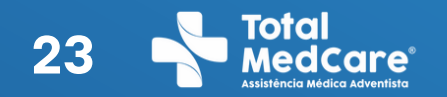

# 23 Total Medica Adventise Important of the Control of the Control em análise

## Confirme o status da autorização

| ₽<br>2 Te    | odos (473      | <ul> <li>Autorizad</li> </ul> | os (351) 🗐 🕻 | legados (121)<br>Canceladas (1 | <ul> <li>Em anàlise (0)</li> </ul>  |          |           |               |              |            |   |
|--------------|----------------|-------------------------------|--------------|--------------------------------|-------------------------------------|----------|-----------|---------------|--------------|------------|---|
| 1            | visualizado    | Status de<br>Autorização      | Senho        | Data de<br>Autorização         | Nº Guia Atribuido pela<br>Operadora | Guis de: | N°<br>SAP | Status<br>SAP | Deneficiário | Código     | 1 |
|              | ×              | Autorizado                    | 18246273     | 21/09/2015                     | 808165                              | Consulta | 18246     | Autorizado    |              | 0101010101 | 1 |
| 0            | ж              | Autorizado                    | 14045205     | 26/08/2015                     | 800697                              | SP/SADT  | 14045     | Autorizado    |              | 0101010101 | 1 |
|              | ×              | Autorizado                    | 29835240     | 12/11/2015                     | 827758                              | SP/SADT  | 29835     | Autorizado    |              | 0101010101 | 1 |
| È,           | ж              | Autorizado                    | 43222234     | 21/01/2016                     | 849203                              | Consulta | 43222     | Autorizado    |              | 0101010101 | 1 |
|              | ×              | Negado                        | 62394207     | 18/04/2016                     | 881320                              | Consulta | 62394     | Negado        |              | 0101010101 |   |
| $\checkmark$ | ж              | Autorizado                    | 22801243     | 20/10/2015                     | 813770                              | SP/SADT  | 22801     | Autorizado    |              | 0101010101 |   |
|              | ×              | Autorizado                    | 22630252     | 20/10/2015                     | 813299                              | SP/SADT  | 22630     | Autorizado    |              | 0101010101 |   |
| 0            | ж              | Autorizado                    | 0.3822237    | 25/04/2016                     | 8837.30                             | SPISADT  | 0.3822    | Autorizado    |              | 0101010101 |   |
| D            | ×              | Autorizado                    | 62098233     | 15/04/2016                     | 881061                              | SP/SADT  | 62098     | Autorizado    |              | 0101010101 | 1 |
|              | ж              | Autorizado                    | 34886249     | 03/12/2015                     | 835033                              | Consulta | 34886     | Autorizado    |              | 0101010101 | - |
| 1            | 2 3            | 4 5 6 7                       | 8 ÚI         | ima página                     |                                     |          |           |               |              |            |   |
| ital d       | le registros:4 | 73                            |              |                                |                                     |          |           |               |              |            |   |

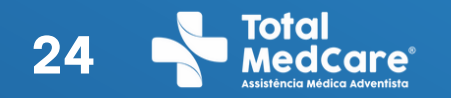

# Imprimir guia em análise

Clicar em gerar guia e Imprimir após a confirmação que a guia foi liberada.

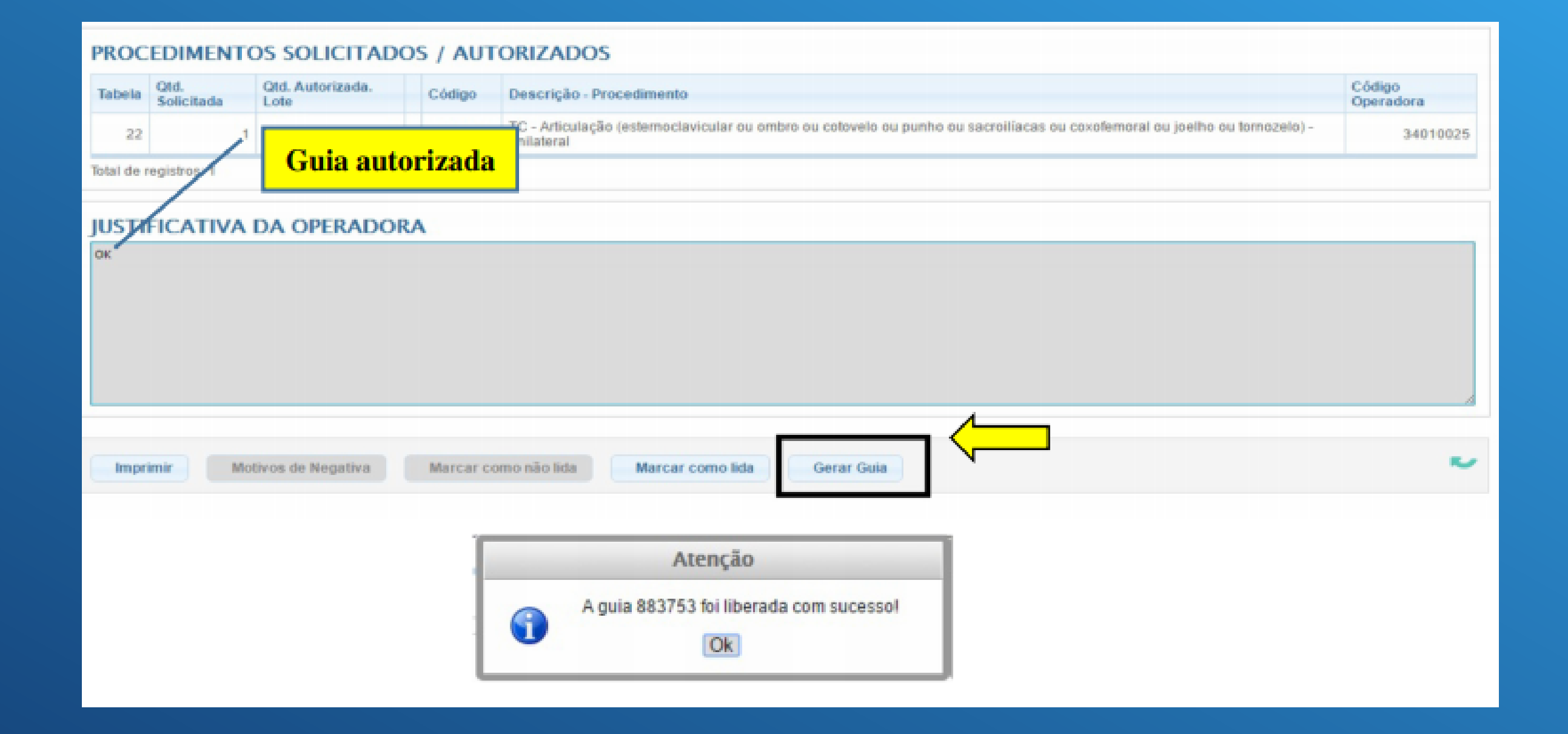

# Nos encontre nas redes sociais

Divulgue nossos canais oficiais para os beneficiários!

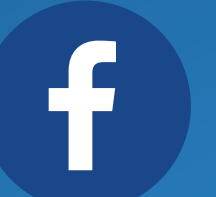

facebook.com/totalmedcare

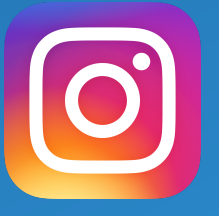

@totalmedcare

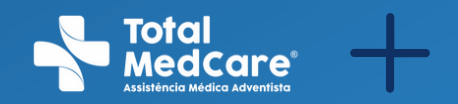

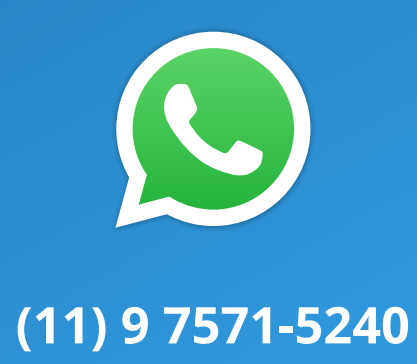